# **Table of Contents**

| 1   | Download the "Octopus" App at App Store                                                       | 2  |
|-----|-----------------------------------------------------------------------------------------------|----|
| 2   | Enable Bluetooth on the iOS mobile device                                                     | 3  |
| 3   | Pairing the Octopus Mobile Reader with iOS mobile device                                      | 4  |
| 3.1 | Pair the reader in "Reader Setup" (For the first time use of "Octopus" App)                   | 4  |
| 3.2 | Pair the Octopus Mobile Reader in the main menu (Special case when pairing is required again) | 5  |
| 4   | Connect the Octopus Mobile Reader                                                             | 7  |
| 5   | Register the Octopus                                                                          | 8  |
| 6   | Enquire the Octopus                                                                           | 9  |
| 7   | Using the Octopus for online payment                                                          | 10 |
| 8   | Review Online Payment Receipt                                                                 | 12 |
| 9   | Collect Online Payment or Other Refund / Bonus (Applicable to specific merchants only)        | 13 |
| 10  | Review Online Payment or Other Refund / Bonus Receipt                                         | 14 |
| 11  | Activate AAVS                                                                                 | 15 |
| 12  | Collect Incomplete Transaction or Other Refund                                                | 16 |

(Document Version: 201702)

#### 1 Download the "Octopus" App at App Store

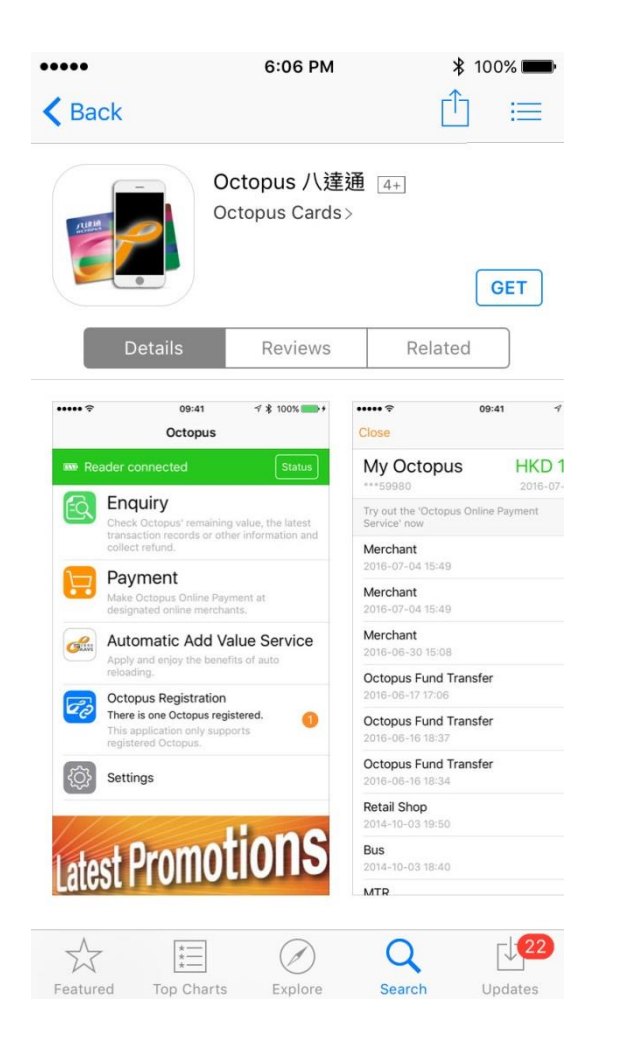

You can download the "Octopus" App provided by Octopus Cards Limited at App Store. Enter "Octopus" at App Store and press search. Install the "Octopus" App.

#### 2 Enable Bluetooth on the iOS mobile device

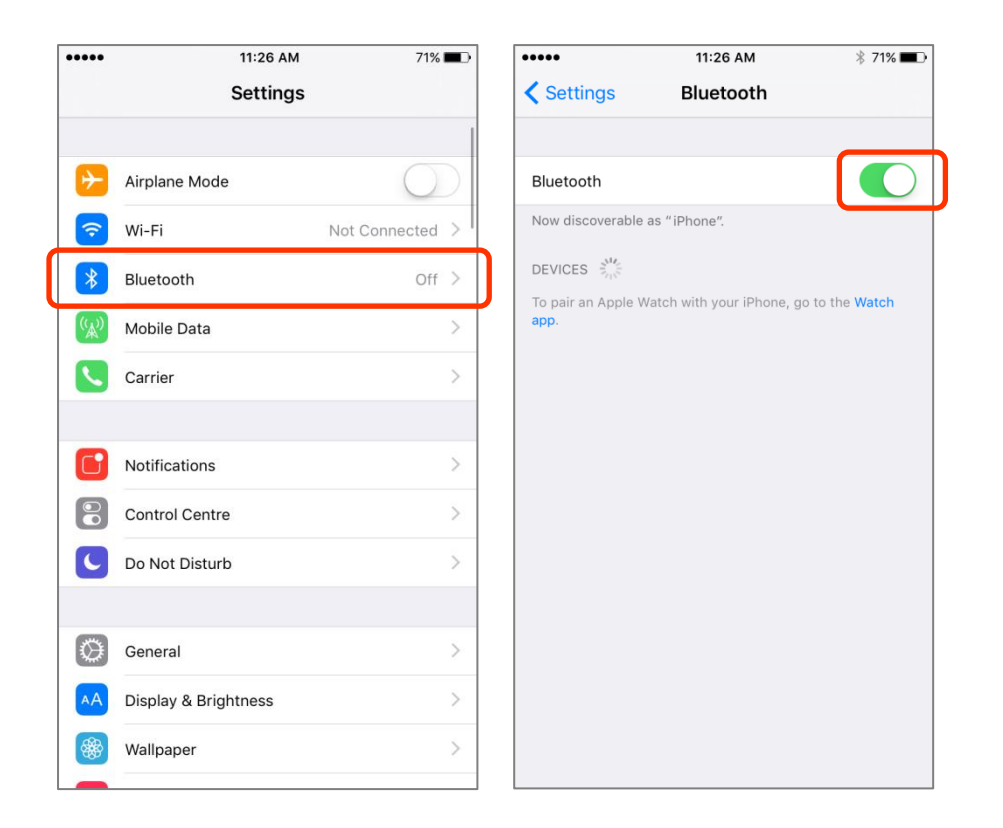

- i. Open "Settings" in iOS mobile device and tap "Bluetooth."
- ii. Enable "Bluetooth".

- 3 Pairing the Octopus Mobile Reader with iOS mobile device
  - 3.1 Pair the reader in "Reader Setup" (For the first time use of "Octopus" App)

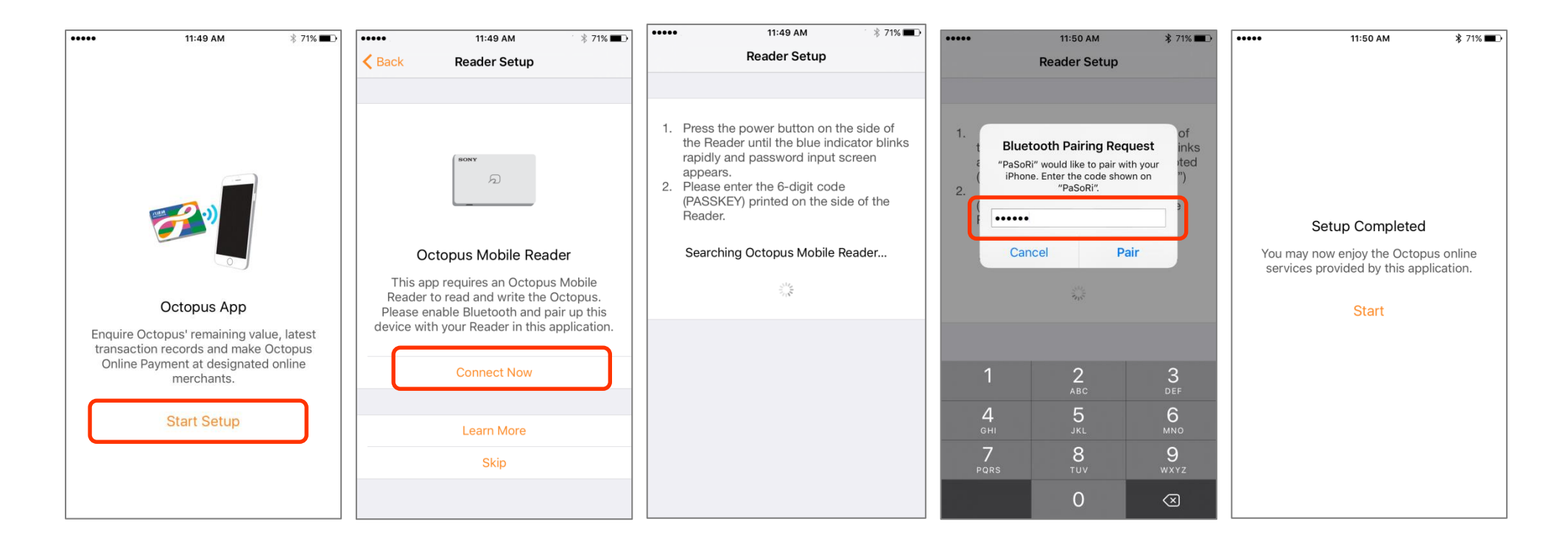

- i. Tap "Start Setup".
- ii. Tap "Connect Now".
- iii. Press the power button on the side of the Octopus Mobile Reader until the blue indicator blinks rapidly and the password input screen appears.
- iv. When the "Bluetooth Pairing Request" screen appears on the iOS mobile device and the code entry request appears, enter the 6-digit code (PASSKEY) printed on the side of the Octopus Mobile Reader, and then tap "Pair".
- v. Setup is completed.

3.2 Pair the Octopus Mobile Reader in the main menu (Special case when pairing is required again).

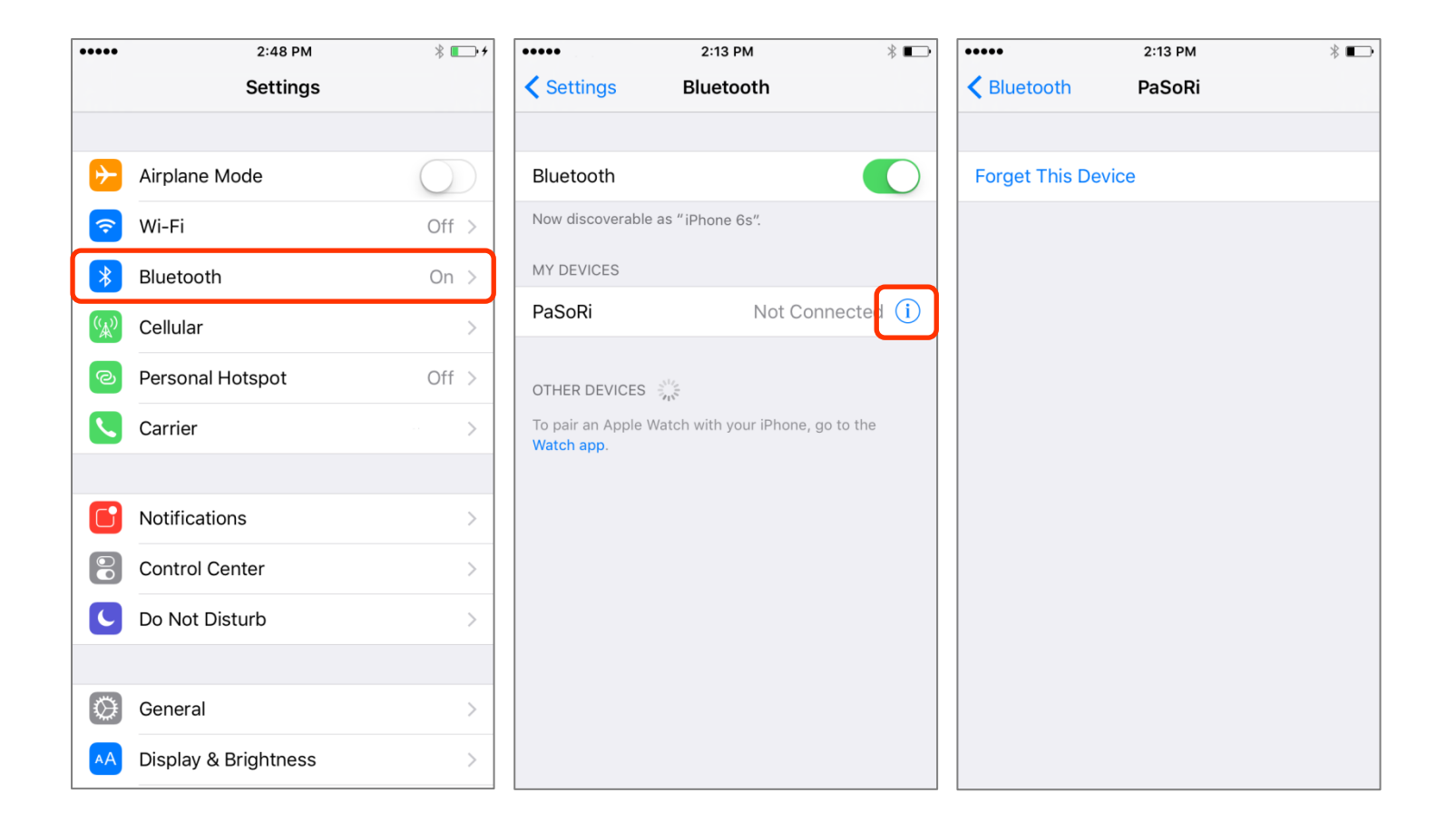

Each Octopus Mobile Reader can only pair with a single iOS mobile device at a time. If the Octopus Mobile Reader is paired with another iOS mobile device after you use that Reader, please follow the steps below to pair the Reader with your iOS mobile device again (please follow the steps below if you would like to pair your iOS mobile device with a new Octopus Mobile Reader):

- i. Open "Settings" and Tap "Bluetooth".
- ii. Enable Bluetooth on the iOS mobile device and "PaSoRi" will be shown under "My Devices".
- iii. Tap "()" and then select "Forget This Device".

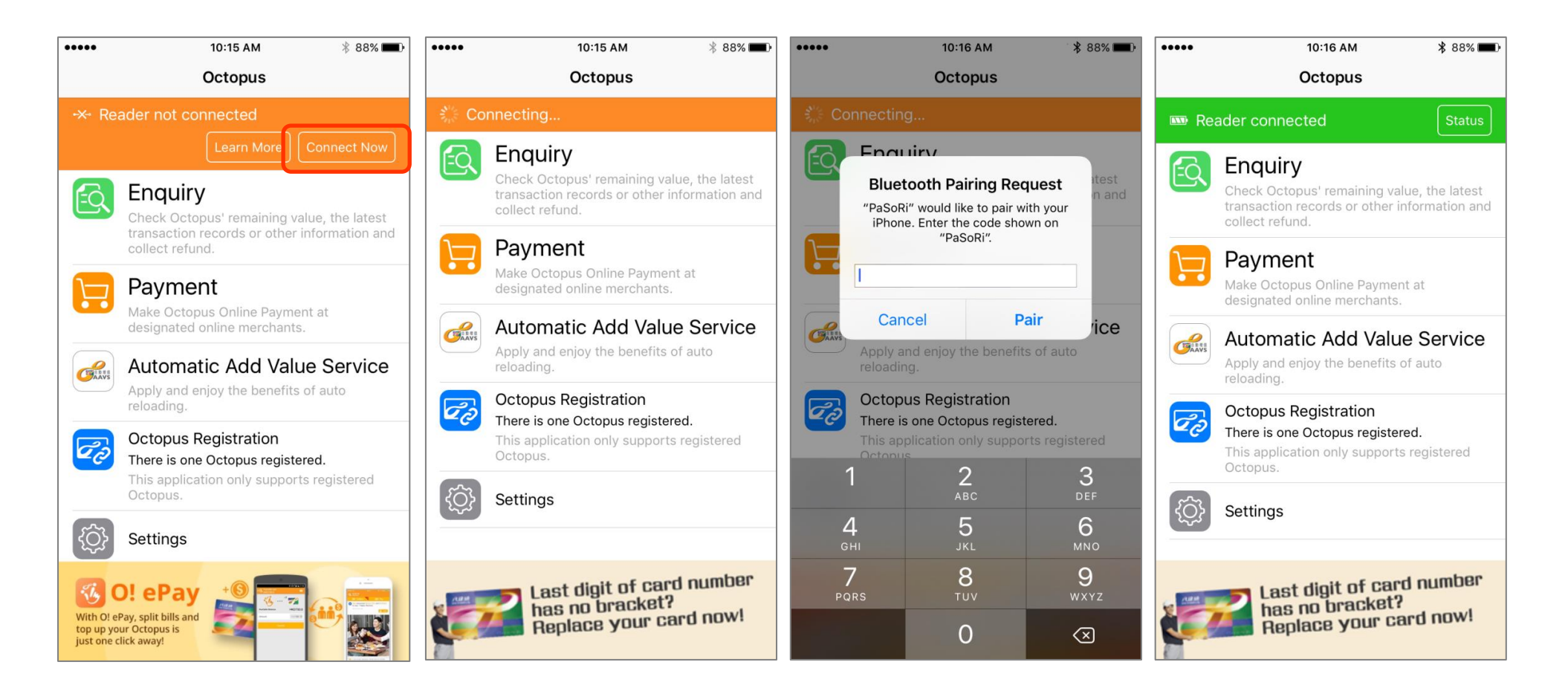

- iv. Tap "Connect Now" in the main menu.
- v. When the screen shows "Connecting...", press the power button on the side of the Octopus Mobile Reader until the blue indicator blinks rapidly and the password input screen appears.
- vi. When the "Bluetooth Pairing Request" screen appears on the iOS mobile device and the code entry request appears, enter the 6-digit code (PASSKEY) printed on the side of the Octopus Mobile Reader, and then tap "Pair".
- vii. Paring is completed.

### 4 Connect the Octopus Mobile Reader

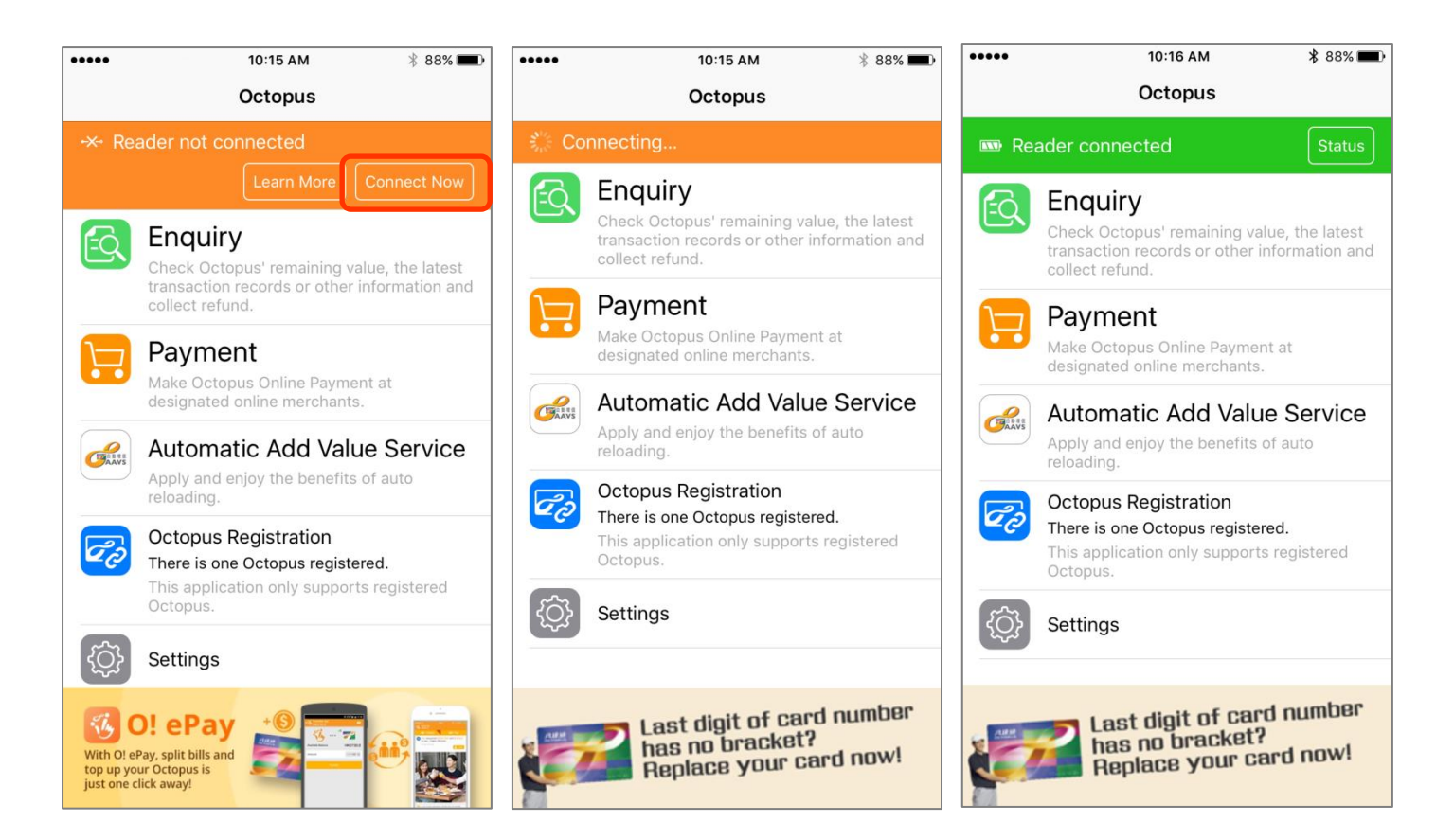

If your Octopus Mobile Reader has been paired up with iOS mobile device, please follow the steps below to connect the Octopus Mobile Reader.

- i. Tap "Connect Now" in the main menu.
- ii. Octopus Mobile Reader is connected.

# 5 Register the Octopus

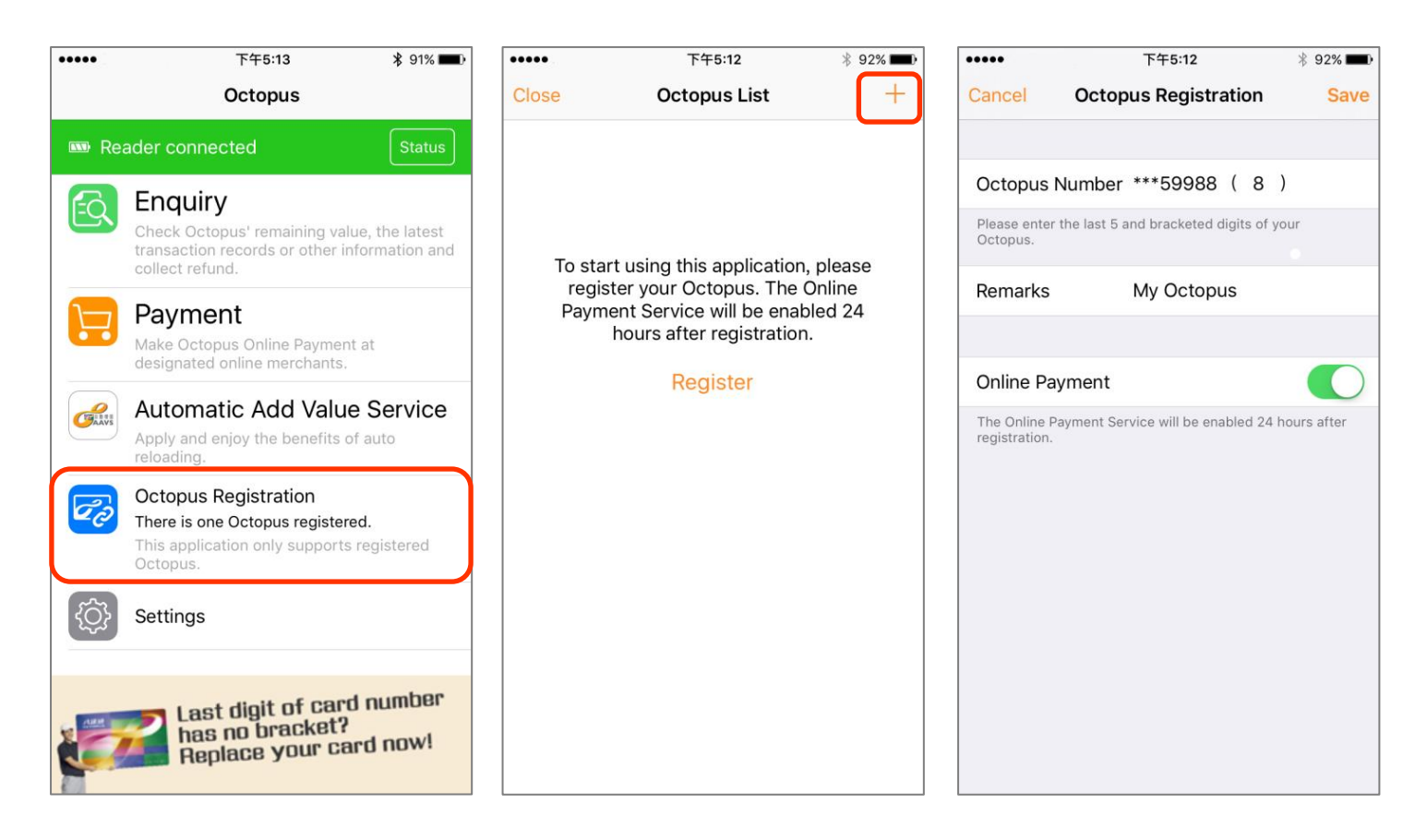

- i. Connect the Octopus Mobile Reader and tap "Octopus Registration".
- ii. Tap the "+" icon at the top right corner.
- iii. Input the Octopus number, remark and select the intended function and tap "Save".
- iv. You can enquire the remaining value and the transaction record of the Octopus. If you have registered the Octopus for online payment, you can use the service after 24 hours on the same mobile device.

## 6 Enquire the Octopus

| • | ••• 下午5:13 考 91% 🗩                                                                                            | ••••• 下午5:13 *          | 91% 💼 ) | •••••               | 下午5:13                                                                    | \$ 91% 🔳                  | •••••                                                               | 下午5:13                                                                     | 🕴 91% 페)                         | •••••                  | 下午5:13           | \$ 91% 🔳     |
|---|----------------------------------------------------------------------------------------------------|-------------------------|---------|---------------------|---------------------------------------------------------------------------|---------------------------|---------------------------------------------------------------------|----------------------------------------------------------------------------|----------------------------------|------------------------|------------------|--------------|
|   | Octopus                                                                                                    | Close                   |         | Close               |                                                                           |                           | Close                                                               |                                                                            |                                  | Back                   | Details          |              |
|   | Reader connected Status                                                                                       | E Reader connected      |         | 🚥 Reader            | connected                                                                 |                           | My Octop                                                            | us HK                                                                      | D 161.2                          |                        |                  |              |
|   | 🔁 Enquiry                                                                                                    |                         |         |                     |                                                                           |                           | ***59988                                                            | 2016                                                                       | -07-11 17:13                     | Octopus Number         |                  | ***59988     |
|   | Check Octopus' remaining value, the latest<br>transaction records or other information and<br>collect refund. |                         |         |                     |                                                                           |                           | Notification You<br>with service mess<br>change the settin<br>list. | will receive push noti<br>sage on this Octopus<br>ig, please edit in the ( | To Edit                          | Remarks                |                  | My Octopus > |
|   | Payment                                                                                                    |                         |         |                     |                                                                           |                           | Try out the 'Octo<br>Service' now                                   | pus Online Payment                                                         | Details                          | Remaining value        |                  | HKD 161.2    |
|   | designated online merchants.                                                                                  |                         |         |                     | Reading Octopus                                                           |                           | Online<br>2015-10-20 15:07                                          | 7                                                                          | -88.8                            | Last reload date       |                  | 2015-10-20   |
|   | Automatic Add Value Service<br>Apply and enjoy the benefits of auto<br>reloading.                             | R                       |         | Tips: Pleas         | e replace vour Octopus a                                                  | any Octopus               | Online<br>2015-10-20 15:07                                          | AAVS                                                                       | Automatic Add V<br>(AAVS) amount | alue Service           | HKD 250.0        |              |
|   | Octopus Registration<br>There is one Octopus registered.                                                      | Please put your Octopus |         | Service F<br>number | Point if it is not with a 9-di<br>(including the single digit<br>bracket) | git Octopus<br>inside the | Online<br>2015-10-20 15:00                                          | 6                                                                          | -88.8                            | Enquiry date and time: | 2016-07-11 17:13 |              |
|   | This application only supports registered<br>Octopus.                                                         | on the Reader           |         |                     |                                                                           |                           | Retail Shop<br>2014-10-03 19:5                                      | 0                                                                          | -132.3                           |                        |                  |              |
|   | Settings                                                                                                    |                         |         |                     |                                                                           |                           | <b>Bus</b><br>2014-10-03 18:4                                       | 0                                                                          | -45.0                            |                        |                  |              |
|   | Last digit of card number                                                                                     |                         |         |                     |                                                                           |                           | MTR<br>2014-10-03 15:3                                              | 0                                                                          | -60.0                            |                        |                  |              |
|   | Replace your card now!                                                                                        |                         |         |                     |                                                                           |                           | MTR<br>2014-10-03 15:3                                              | 0                                                                          | AAVS                             |                        |                  |              |

- i. Connect the Octopus Mobile Reader and tap "Enquiry".
- ii. Put your Octopus on the "Octopus Mobile Reader".
- iii. Please do not remove the Octopus during the app is reading the Octopus.
- iv. The transaction information is shown. Since you have enquired your Octopus on the mobile device for the first time, you will be able to receive our service notification for this Octopus through this mobile device. You may change this setting in the Octopus List.
- v. Please tap ">" to read more Octopus details.

### 7 Using the Octopus for online payment

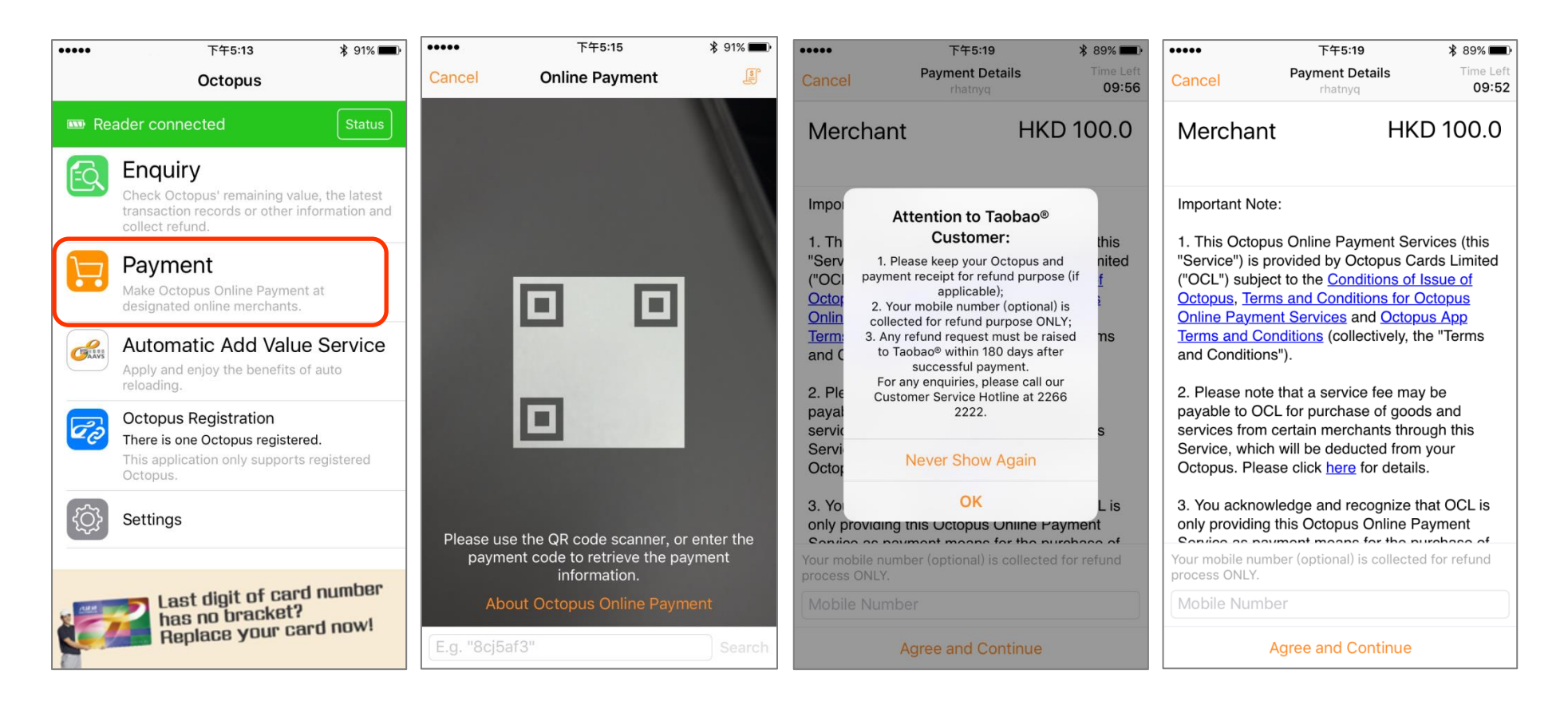

- i. Connect the Octopus Mobile Reader and tap "Payment".
- ii. Scan the QR code through QR Code Reader, or enter the 7-digit payment code.
- iii. Taobao<sup>®</sup> users please read the notes. Other users can just ignore it. Then click "OK"
- iv. Review the merchant information and payment amount. Read and agree the online payment important notes. Taobao<sup>®</sup> users can choose to provide mobile number for the refund purpose.

| •••••                  | 下午5:19                                                                                      | \$ 89% <b>m</b> )•       | •••••                                                                                                    | 下午5:19                  | \$ 89% <b>m</b> ) |  |  |  |
|------------------------|---------------------------------------------------------------------------------------------|--------------------------|----------------------------------------------------------------------------------------------------|-------------------------|-------------------|--|--|--|
| Cancel                 | Payment Details<br>rhatnyq                                                                  | Time Left<br>09:37       |                                                                                                    | Receipt                 | Done              |  |  |  |
| 🚥 Reader               | rconnected                                                                                  |                          |                                                                                                    |                         |                   |  |  |  |
| Merchant na<br>Mercha  | Int                                                                                         |                          | Paymer                                                                                                    | nt Comp                 | leted             |  |  |  |
| Payment val<br>HKD 10  | ue<br>)0.0                                                                                  |                          | Merchant name<br>Merchant                                                                                                    |                         |                   |  |  |  |
|                        |                                                                                             |                          | Payment value<br>HKD 100.0                                                                                                    |                         |                   |  |  |  |
|                        |                                                                                             |                          |                                                                                                    |                         |                   |  |  |  |
|                        | Reading Octopus                                                                             |                          | Remaining value                                                                                                    |                         | HKD 211.1         |  |  |  |
| -                      |                                                                                             |                          | Octopus Number                                                                                                    |                         | 08359988          |  |  |  |
| choose "<br>pairing ag | ease go to the Bluetooth set<br>'Forget this device" and pro<br>gain if the Reader has been | ceed with<br>paired with | Last reload date                                                                                                    |                         | 2016-07-11        |  |  |  |
|                        | other devices.                                                                              |                          | Payment Time                                                                                                    | 20                      | 16-07-11 17:19:41 |  |  |  |
|                        |                                                                                             |                          | Reference number                                                                                                    | mber 201607111719411831 |                   |  |  |  |
|                        |                                                                                             |                          | If you have any enquiries on the payment items above,<br>please call the Octopus Customer Service Hotline at 220<br>2222 and provide the Reference. |                         |                   |  |  |  |

- v. Place your Octopus at Octopus Mobile Reader until the Receipt is shown.
- vi. Transaction is completed. You can review the Octopus remaining value and transaction details.

#### **Review Online Payment Receipt** 8

| •••••  | 下午2:51                                                                 | No SIM | .M 🗢                      | 14:34               | @ 🖇 100% 🛑 🗲                 | •••• SMC HK 3G                                                        | 下午2:51   | <b>ö</b> 73% <b>E</b> . | •••••                                            | 下午2:51                                          | 73% 🔳 •                       | •••••            | 下午2:51                                         | 73% 🔳 •      |
|--------|------------------------------------------------------------------------|--------|---------------------------|---------------------|------------------------------|-----------------------------------------------------------------------|----------|-------------------------|--------------------------------------------------|-------------------------------------------------|-------------------------------|------------------|------------------------------------------------|--------------|
|        | Octopus                                                                | Clos   | ise                       | Settings            |                              | < Settings                                                            | Receipts |                         | Receipts                                         | Receipt                                         | 1                             | Receipts         | Receipt                                        | <b></b>      |
| 8889 R | eader connected State                                                  |        |                           |                     |                              |                                                                       |          |                         |                                                  |                                                 |                               |                  |                                                |              |
| FQ     | Enquiry                                                                | Oct    | Octopus Registration      |                     | Merchant<br>2016-07-11 17:20 |                                                                       | -100.0 > | Merchant name           |                                                  |                                                 | Merchant name                 |                  |                                                |              |
|        | Check Octopus' remaining value, the later                              | Pay    | /ment Receipts            |                     |                              | Merchant                                                              |          |                         | Payment value                                    |                                                 |                               | Payment value    |                                                |              |
|        | collect refund.                                                        | Refu   | Refund / Bouns Receipts > |                     |                              | 2016-07-11 17:19                                                      |          | -100.0 >                | HKD 100.0                                        |                                                 |                               | HKD 100.0        |                                                |              |
|        | Payment                                                                |        |                           |                     |                              | Merchant                                                              |          | -100.0 >                |                                                  |                                                 |                               |                  |                                                |              |
|        | Make Octopus Online Payment at<br>designated online merchants.         | Play   | y Sound                   |                     |                              | 2010-07-11 17:18                                                      |          |                         |                                                  |                                                 |                               |                  |                                                |              |
| -      | Automatic Add Value Service<br>Apply and enjoy the benefits of auto    |        | iy sound when com         | pleting enquiry     |                              | online payment receipt will be kept for 270 days in this application. |          |                         | Remaining value                                  |                                                 | HKD 111.1                     | Remaining value  |                                                | HKD 111.1    |
| Carr   |                                                                        |        | nd Usage Info             |                     |                              |                                                                       |          |                         | Octopus Number                                   |                                                 | 08359988                      | Octopus Number   |                                                | 08359988     |
|        | Octopus Registration<br>There is one Octopus registered.               | Help   | lp improve quality b      | by sending anonymou | us usage statistics.         |                                                                       |          | Last reload date        |                                                  | 2016-07-11                                      | Last reload date              |                  | 2016-07-11                                     |              |
| Q2     |                                                                        | Lan    | nguage                    |                     | >                            |                                                                       |          |                         | Payment Time                                     | 2016-                                           | -07-11 17:20:24               | Payment Time     | 2016-07                                        | -11 17:20:24 |
|        | Octopus.                                                               |        |                           |                     |                              |                                                                       |          |                         | Reference number                                 | 201607                                          | 1117202418317                 | Reference number | 201607111                                      | 7202418317   |
| ŝ      | Settings                                                               |        | Q                         |                     | >                            |                                                                       |          |                         | If you have any enquir<br>please call the Octopu | ies on the payment ite<br>is Customer Service H | ems above,<br>Hotline at 2266 | r<br>You ca      | Delete receipt?<br>You can't undo this action. |              |
|        |                                                                        |        | rms of Use                |                     | >                            |                                                                       |          |                         | 2222 and provide the                             | Reference.                                      |                               |                  |                                                | _            |
|        | Last digit of card number<br>has no bracket?<br>Replace your card now! |        | ntact Us                  |                     | >                            | 11/1                                                                  |          | lanc                    |                                                  |                                                 |                               |                  | Delete                                         |              |
|        |                                                                        |        | en Source Licer           | nces                | >                            | Latast P                                                              | 000      | ЮБ                      |                                                  |                                                 |                               | Cancel           |                                                |              |
|        |                                                                        | Vers   | rsion 1.1.0 UAT           |                     |                              | Lauost                                                                | Juit     |                         |                                                  |                                                 |                               |                  |                                                |              |

- Tap "Settings". i.
- Tap "Payment Receipts". ii.
- Select the online payment receipt for review. iii.
- Review the online payment receipt. You can also tap the "delete" icon 🔳 at the top right corner to delete the receipt. iv.
- Once the receipt has been deleted, it cannot be recovered. ٧.

9 Collect Online Payment or Other Refund / Bonus (Applicable to specific merchants only)

| No SIM 후                                                                   | 11:50                                                               | @ 🖇 100% 📥 🗲             | No SIM 훅 | 11:52        | @ 🖇 100% 💴 + | No SIM ᅙ                                                           | 14:01                         | @ 🖇 100% 📂 +       | No SIM 훅                   | 14:29                      | @ 🛊 100% 🛑 +       | No SIM 훅                                       | 14:30                 | @ 🕏 100% 🛑 🗲         |  |
|----------------------------------------------------------------------------|---------------------------------------------------------------------|--------------------------|----------|--------------|--------------|--------------------------------------------------------------------|-------------------------------|--------------------|----------------------------|----------------------------|--------------------|------------------------------------------------|-----------------------|----------------------|--|
|                                                                            | Octopus                                                             |                          | Close    | Octopus List | +            | K Back                                                             | Detail                        |                    | Cancel                     | Payment Details<br>zpcr318 | Time Left<br>98:33 |                                                | Receipt               | Done                 |  |
| 📼 Reade                                                                    | er connected                                                        | Status                   | My Card  |              | <b>(5</b> >  |                                                                    |                               |                    | 🖾 Reader con               | nected                     |                    |                                                |                       |                      |  |
| FQ E                                                                       | nquiry                                                              |                          | ///20(0) |              |              | Octopus Number                                                     |                               | ***77726(8)        | Merchant name<br>Online Me | rchant                     |                    | Refund / Bonus collected                       |                       |                      |  |
| Ch<br>tra                                                                  | heck Octopus' remaining value,<br>ansaction records or other infor  | the latest<br>mation and |          |              |              | Time Registered                                                    | 2                             | 016-10-19 10:47    | Refund / Bonus Ai          | mount                      |                    | Merchant name                                  |                       |                      |  |
| co                                                                         | ollect refund.                                                      |                          |          |              |              | Remarks                                                            |                               | My Card 🗧          | HKD 20.0                   |                            |                    | Online Merchant                                |                       |                      |  |
| Ma<br>on                                                                   | <b>'ayment</b><br>ake Octopus Online Payment at<br>nline merchants. | designated               |          |              |              | Online Payment                                                     |                               |                    |                            |                            |                    | Refund / Bonus Amoun<br>HKD 20.0               | t                     |                      |  |
| Ap                                                                         | utomatic Add Valu                                                   | IE Service               |          |              |              | Notifications                                                      |                               |                    |                            |                            |                    | Remaining value                                |                       | HKD 623.4            |  |
| Co Th                                                                      | Octopus Registration<br>There is one Octopus registered.            |                          |          |              |              | Receive push notificati this Octopus.                              | ions of important inf         | ormation regarding |                            |                            |                    | Octopus Number                                 |                       | 91677726             |  |
| Th<br>Oc                                                                   | nis application only supports reg<br>ctopus.                        | gistered                 |          |              |              | NOTIFICATIONS                                                      |                               |                    |                            |                            |                    | Last reload date                               |                       | 2016-10-19           |  |
| {Ô} Se                                                                     | Settings                                                            |                          |          |              |              | Refund / Bonus<br>HKD20.0 offered by O<br>collection till 2016-10- | )nline Merchant is r<br>-19.  | ready for Collect  | Pl                         | ease put your Octopu       | IS                 | Collection Time (Y-M-D                         | D H:M:S)              | 2016-10-19 14:29:58  |  |
|                                                                            |                                                                     |                          |          |              |              | Refund / Bonus                                                     | Dnline Merchant is r          | ready for Collect  |                            | on the Reader              |                    | Reference number                               | 2<br>s on the items a | 016101914295838731   |  |
| <b>1</b> 0                                                                 | ePay 🧕 📻                                                            |                          |          |              |              | Refund / Bonus<br>HKD10.0 refunded by<br>for collection till 2016- | Online Merchant is<br>-10-19. | ready Collect      |                            |                            |                    | Octopus Customer Serv<br>the reference number. | rice Hotline at 2     | 266 2222 and provide |  |
| With Of effay, split bills and top up your Octopus is just one click away! |                                                                     |                          |          |              |              | Refund / Bonus                                                     | Online Merchant is            | ready Collect      |                            |                            |                    |                                                |                       |                      |  |

- i. Connect the Octopus Mobile Reader and tap "Octopus Registration".
- ii. Select the Octopus using to collect the refund / bonus from the list.
- iii. Click "Collect".
- iv. Place your Octopus at Octopus Mobile Reader until the Receipt is shown.
- v. Refund / bonus is collected. You can review the Octopus remaining value and refund / bonus details.

Remarks : To receive notification, you have to make transaction enquiry or online payment with that particular Octopus at least once.

#### 10 Review Online Payment or Other Refund / Bonus Receipt

| •••••            | 下午2:51                                                              | 91% 페 •                       | No SIM 🔶           | 14:34                   | @ 🕏 100% 🔜 🗲         | No SIM 훅                            | 14:34    | @ 🖇 100% 📥 🗲                                                                                           | No SIM 훅              | 14:35                                             |                                                                                                    | No SIM 🗢                    | 14:35    | @∦ 100% 📑 ≁         |  |
|------------------|---------------------------------------------------------------------|-------------------------------|--------------------|-------------------------|----------------------|-------------------------------------|----------|----------------------------------------------------------------------------------------------------|-----------------------|---------------------------------------------------|----------------------------------------------------------------------------------------------------|-----------------------------|----------|---------------------|--|
|                  | Octopus                                                             |                               | Close              | Settings                |                      | Settings                            | Receipts |                                                                                                    | Receipts              | Receipt                                           |                                                                                                    | Receipts                    | Receipt  |                     |  |
| w F              | eader connected                                                     | Status                        | Octopus Degist     | tration                 | <u>```</u>           | Online Merchant                     |          |                                                                                                    | Merchant name         |                                                   |                                                                                                    | Marchant pame               |          |                     |  |
|                  | Enquiry                                                             |                               | Octopus Regist     | tration                 |                      | 2016-10-19 14:33                    |          | +10.0 >                                                                                                | Online Merch          | nant                                              |                                                                                                    | Online Merchant             |          |                     |  |
| EQ               | Check Octopus' remaining value<br>transaction records or other info | e, the latest<br>ormation and | Payment Receipts > |                         |                      | Online Merchant +20.0 >             |          | Refund / Bonus Amount<br>HKD 10.0                                                                      |                       |                                                   | Refund / Bonus Amount<br>HKD 10.0                                                                                     |                             |          |                     |  |
| 1                | Payment                                                             |                               |                    |                         |                      | Online Merchant<br>2016-10-19 14:32 |          | +10.0 >                                                                                                |                       |                                                   |                                                                                                    |                             |          |                     |  |
|                  | Make Octopus Online Payment designated online merchants.            | at                            | Play Sound         |                         | Online Merchant +2   |                                     | +20.0 >  | Remaining value                                                                                        |                       | HKD 693.4                                         | Remaining value                                                                                                    | HKD 693.4                   |          |                     |  |
| 2                | Automatic Add Value Service<br>Apply and enjoy the benefits of auto |                               | Play sound when o  | completing enquiry      |                      | Online Merchant                     |          | +10.0                                                                                                  | Octopus Number        |                                                   | 91677726                                                                                                    | Octopus Number              |          | 91677726            |  |
| Gaav             |                                                                     |                               | Send Usage Inf     | o                       |                      | 2016-10-19 14:30                    |          | +10.0 /                                                                                                | Last reload date      |                                                   | 2016-10-19                                                                                                    | Last reload date            |          | 2016-10-19          |  |
|                  | Octopus Registration                                                |                               | Help improve qual  | ity by sending anonymou | us usage statistics. | Online Merchant<br>2016-10-19 14:29 |          | +20.0 >                                                                                                | Collection Time (Y-M- | D H:M:S)                                          | 2016-10-19 14:33:09                                                                                                   | Collection Time (Y-M-       | D H:M:S) | 2016-10-19 14:33:09 |  |
| <i>d</i> ć       | There is one Octopus registered<br>This application only supports r | <b>d.</b><br>egistered        | Language           |                         | >                    | Online Merchant<br>2016-10-19 14:24 |          | +10.0 >                                                                                                | Reference number      |                                                   | 2016101914330938732                                                                                                   | Reference number            | 2        | 2016101914330938732 |  |
|                  | Octopus.                                                            |                               |                    |                         | Online Merchant      |                                     | +20.0 >  | If you have any enquiries on the items above, pleas<br>Octopus Customer Service Hotline at 2266 2222 a |                       | s above, please call the<br>2266 2222 and provide | le If you have any enquiries on the items above, please of<br>ide Octopus Customer Service Hotline at 2266 2222 and I |                             |          |                     |  |
| (j)              | Settings                                                            |                               | FAQ                |                         | >                    | 2016-10-19 14:23                    |          |                                                                                                    | the reference number. |                                                   |                                                                                                    | Delete receipt?             |          |                     |  |
|                  |                                                                     |                               | Terms of Use       |                         | >                    | Online Merchant<br>2016-10-19 14:19 |          | +20.0 >                                                                                                |                       |                                                   |                                                                                                    | You can't undo this action. |          |                     |  |
| 15               | With Of ePay, split bills and top up our Octopous is                |                               | Contact Us         |                         | >                    |                                     |          |                                                                                                    |                       |                                                   |                                                                                                    |                             | Delete   |                     |  |
| With O<br>top up |                                                                     |                               | Open Source L      | icences                 | >                    |                                     |          |                                                                                                    |                       |                                                   |                                                                                                    |                             | Cancel   |                     |  |
| just on          | t Click away!                                                       |                               | Version 1.1.0 UAT  |                         |                      |                                     |          |                                                                                                    |                       |                                                   |                                                                                                    |                             |          |                     |  |

- i. Tap "Settings".
- ii. Tap "Refund / Bonus Receipts".
- iii. Select the refund / bonus receipt for review.
- iv. Review the refund / bonus receipt. You can also tap the "delete" icon 🔳 at the top right corner to delete the receipt.
- v. Once the receipt has been deleted, it cannot be recovered.

#### 11 Activate AAVS

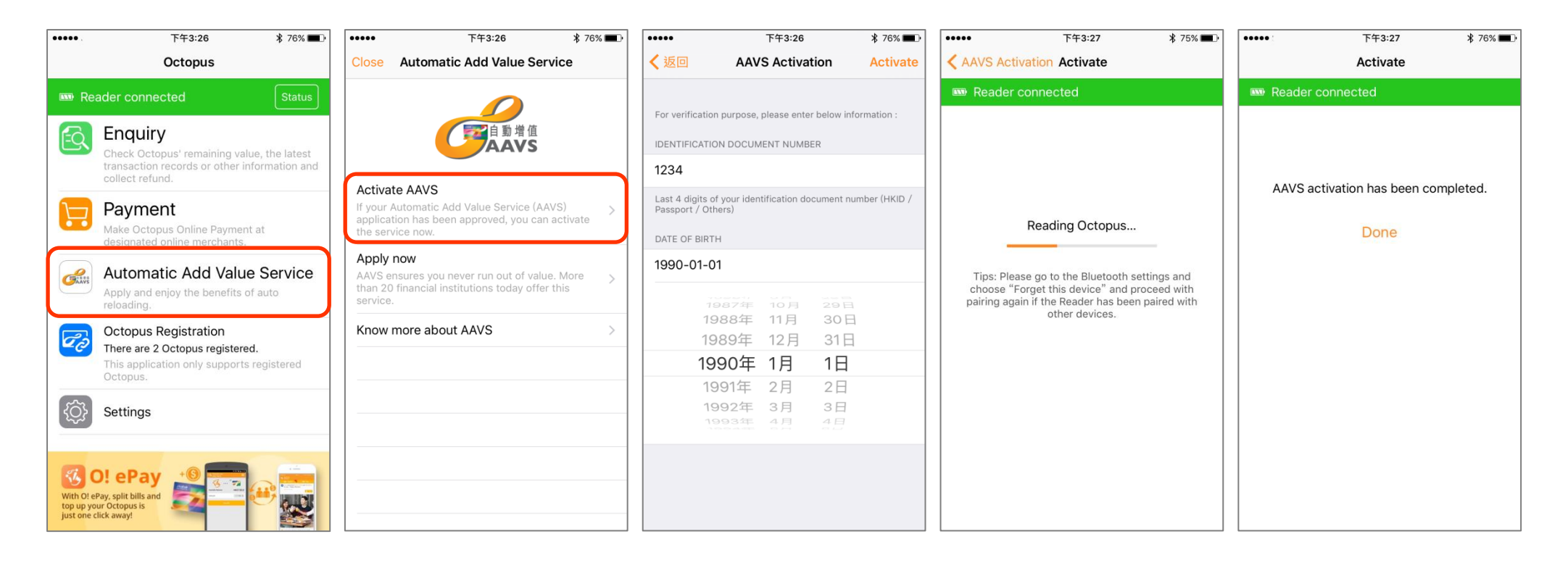

- i. Connect the Octopus Mobile Reader and tap "AAVS".
- ii. Tap "Activate AAVS".
- iii. Follow the instruction, input the ID no. & date of birth information, then tap "Activate".
- iv. Place your Octopus at Octopus Mobile Reader to activate AAVS.
- v. AAVS activation is completed.

# 12 Collect Incomplete Transaction or Other Refund

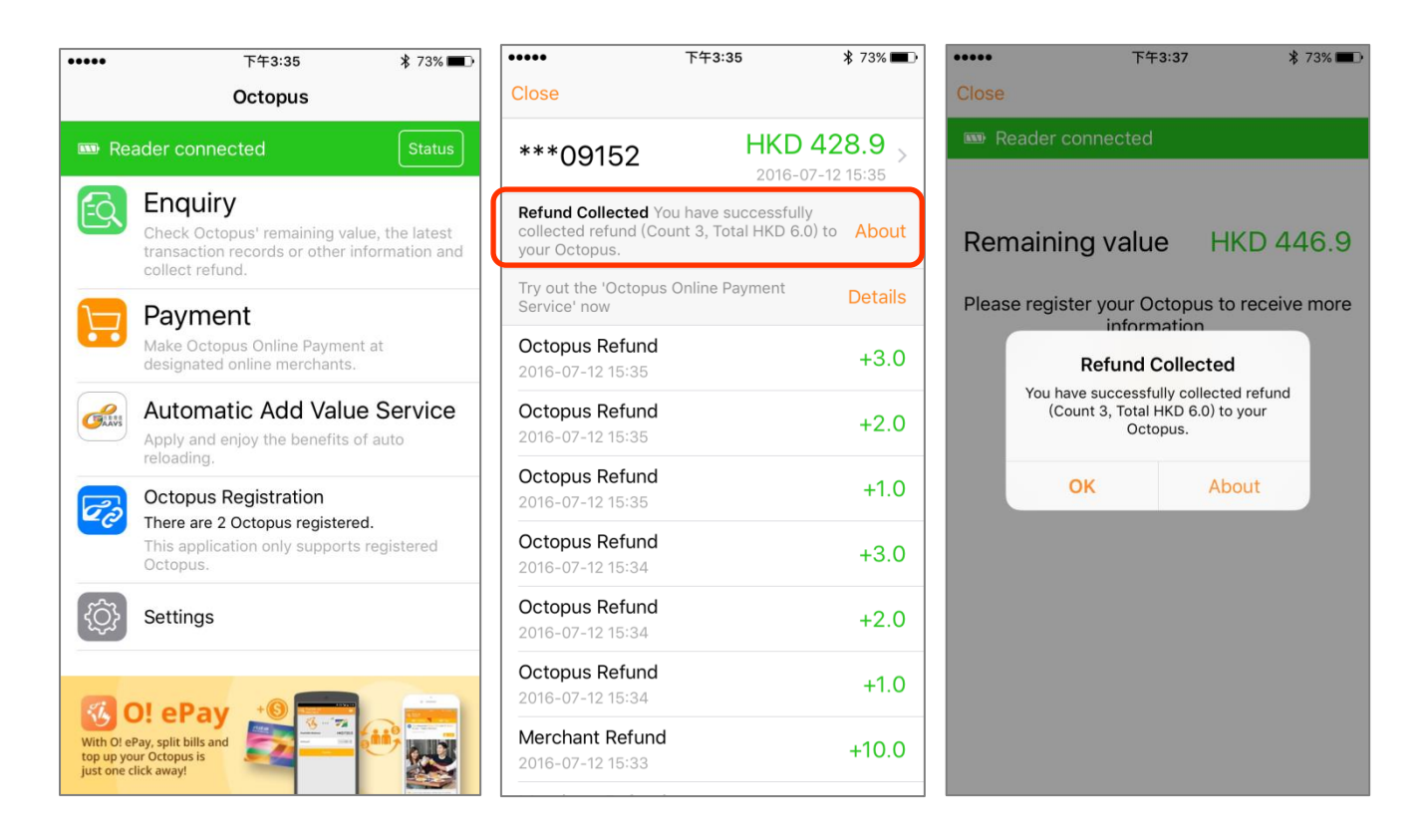

- i. Connect the Octopus Mobile Reader and tap "Enquiry", and then place your Octopus at Octopus Mobile Reader. No prior registration is required.
- ii. Upon the successful refund, the related refund and transaction details will be shown if the Octopus has been registered.
- iii. If the Octopus has not been registered, only the refund amount and remaining value will be shown.